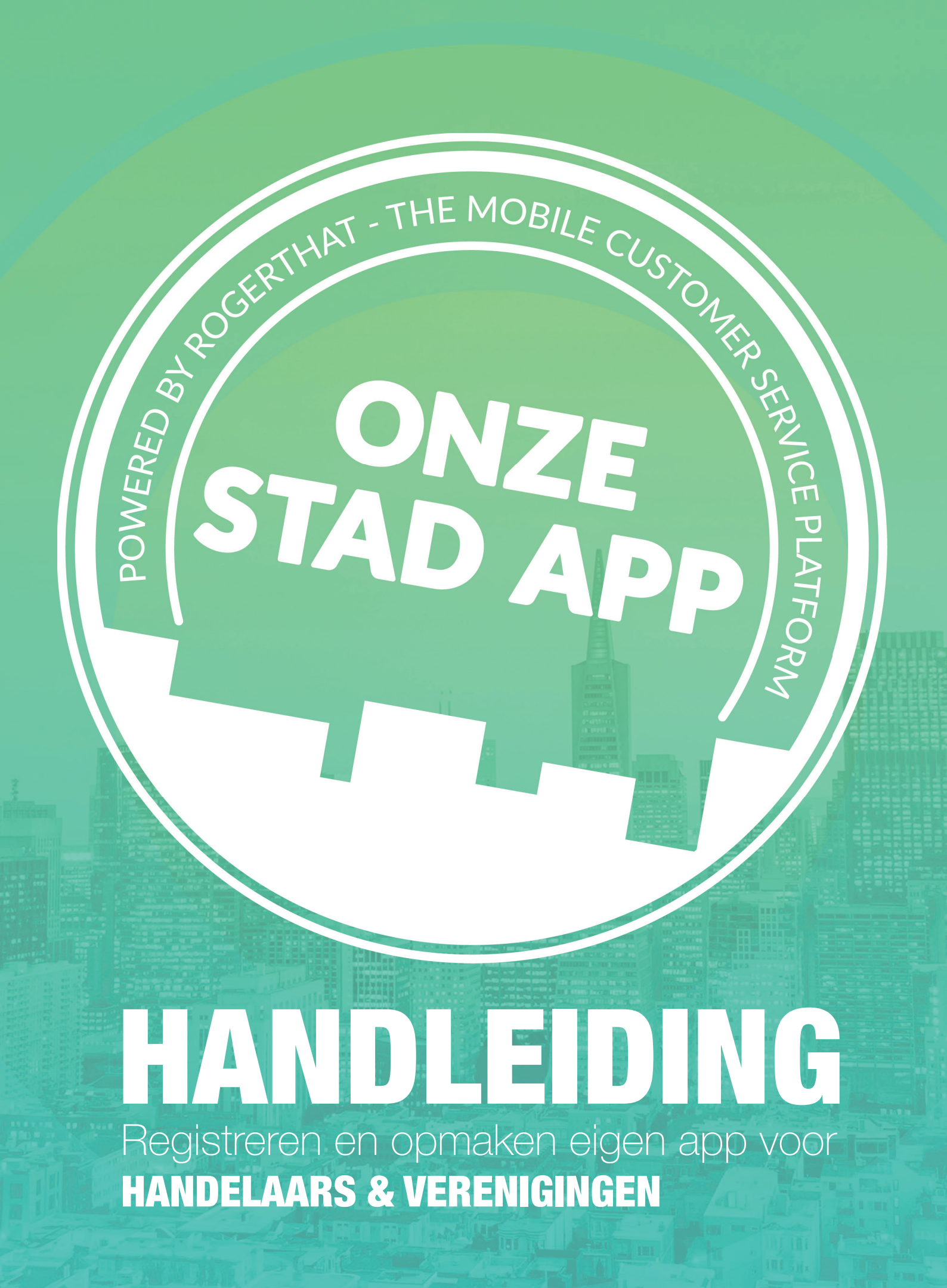

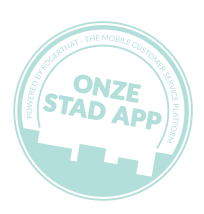

# 1. Registreren

Surf naar www.onzestadapp.be. Druk op 'Uw app nu aanvragen'.

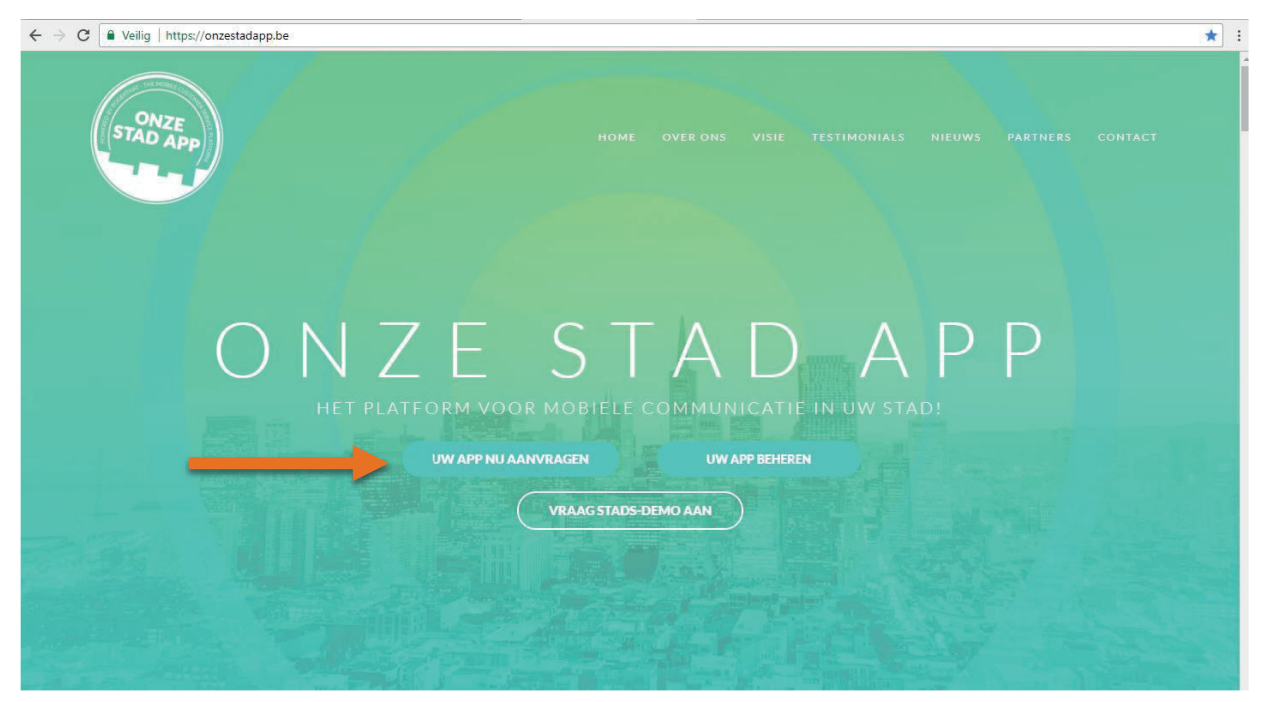

'Heb je reeds een applicatie?' Selecteer 'Nee'.

| ← → C ● | Veilig   https://dashboard.onzestadapp.be/customers/signup                                |            | @ ★ : |
|---------|-------------------------------------------------------------------------------------------|------------|-------|
|         |                                                                                           |            | Home  |
|         | Registratie<br>Welkom. Maak uw eigen app aan in 2 stappen. Selecteer uw stad of gemeente. |            |       |
|         | Applicatie                                                                                |            |       |
|         | Heb je reeds een 💿 Ja<br>applicatie? 💿 Nee                                                |            |       |
|         |                                                                                           | Volgende O |       |
|         |                                                                                           |            |       |
|         |                                                                                           |            |       |
|         |                                                                                           |            |       |

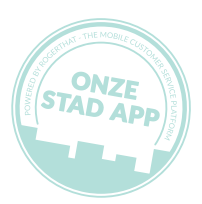

Kies hier uw gemeente of stad.

| Registrati<br>Welkom. Maak uw eigen app | Registratie<br>Velkom. Maak uw eigen app aan in 2 stappen. Selecteer uw stad of gemeente. |  |  |  |  |
|-----------------------------------------|-------------------------------------------------------------------------------------------|--|--|--|--|
|                                         | Applicatie                                                                                |  |  |  |  |
| Stad                                    | Selecteer \$                                                                              |  |  |  |  |
| Type organisatie                        | O Verenigingen                                                                            |  |  |  |  |
|                                         | <ul> <li>Handelaars</li> </ul>                                                            |  |  |  |  |
|                                         | ⊖ Gemeentediensten                                                                        |  |  |  |  |
|                                         | ⊖ Zorg                                                                                    |  |  |  |  |
|                                         |                                                                                           |  |  |  |  |
| Terug                                   | Volgende O                                                                                |  |  |  |  |

Organisatie type => selecteer 'verenigingen', 'handelaars' en 'zorg'.

| ← → C • Veilig   https://dashboar | d.onzestadapp.b | e/customers/signup                              | Q | Ho |
|-----------------------------------|-----------------|-------------------------------------------------|---|----|
| Regist                            |                 | an in 2 stappen. Selecteer uw stad of gemeente. |   |    |
|                                   |                 | Applicatie                                      |   |    |
|                                   | Stad            | Staden                                          | • |    |
| Organi                            | satie type      | Verenigingen Handelaars Gemeentediensten Zorg   |   |    |
| © Terug                           |                 | Volgende C                                      |   |    |
|                                   |                 |                                                 |   |    |

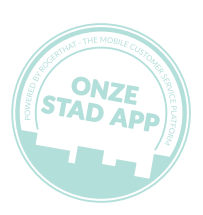

Onderneming => Vul alle gegevens correct in.

| $\leftrightarrow$ $\rightarrow$ C $\blacksquare$ Veilig   https://dashboard.onzestada | pp.be/customers/signup                             | छ् ★ |
|---------------------------------------------------------------------------------------|----------------------------------------------------|------|
| (1992.)                                                                               |                                                    | Home |
| <b>Registrati</b><br>Welkom. Maak uw eigen app                                        | e aan in 2 stappen. Selecteer uw stad of gemeente. |      |
|                                                                                       | Onderneming                                        |      |
| вти                                                                                   |                                                    |      |
| Naam                                                                                  |                                                    |      |
| Adres                                                                                 |                                                    |      |
| Postcode                                                                              |                                                    |      |
| Stad                                                                                  | Staden                                             |      |
| ◆ Terug                                                                               | Volgende O                                         |      |

Klik op versturen (u ontvangt een verificatiemail die binnen de 24u bevestigd moet worden). Na goedkeuring van uw gemeente/stad, ontvangt u uw logingegevens en kan u met uw eigen pagina aan de slag.

|                | Contact             |
|----------------|---------------------|
| Naam           |                     |
| Adres          |                     |
| Postcode       |                     |
| Stad           | Staden              |
| E-mail         | info@onzestadapp.be |
| Telefoonnummer |                     |

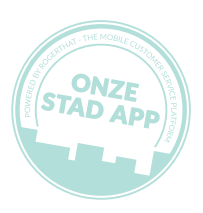

## 2. Invullen (belangrijkste features)

Klik op 'Uw app beheren'. U kan nu inloggen met de logingegevens die u kreeg via mail.

Ga naar 'Instellingen => 'Algemeen'. Vul hier de gegevens van uw firma of verenigingen in en personaliseer uw pagina met eigen logo.

| Postvak Agenda Nieuws & acties Statische inhoud Waardebonnen Instellingen Statistieken Q & A Diensten                           |
|----------------------------------------------------------------------------------------------------|
| Service panel Help Winkel Afmelden & Gemeente   communicatie@                                                                   |
| <br>Algemeen App Facturering Huisstijl Postvak Verlof Agenda Uitzenden QR codes Massa uitnodigen<br>App gebruikers & permissies |
| Dienst zichtbaar                                                                                                    |
| Selecteer je tijdzone                                                                                                    |
| Europe/Brussels                                                                                                    |
| S                                                                                                    |
| Naam:                                                                                                    |
| Gemeente                                                                                                    |
|                                                                                                    |
| Telefoonnummer:                                                                                                    |

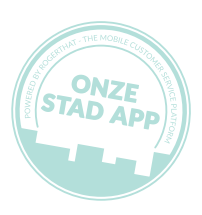

Instellingen Functionaliteiten Postvak Agenda Nieuws & acties Statische inhoud Waardebonnen Statistieken Q & A Diensten Service panel Help Afmelden & Gemeente Staden | communicatie@staden.be Algemeen App Facturering Huisstijl Postvak Verlof Agenda Uitzenden QR codes Massa uitnodigen App gebruikers & permissies Logo (klik om te vergroten) . Naam zichtbaar E Avatar zichtbaar 🛛 🗷 Kleur menu item 0073a7 i ப Historiek Bellen Aanbevelen Info 9 ŝ 0 OStel een Meldingska Website Waar &

Klik op 'Huisstijl' om uw pagina te veranderen naar uw eigen huisstijl.

Belangrijk: uw firma of vereniging is pas zichtbaar als u op 'Dienst Zichtbaar' klikt en daarna op 'Publiceren'.

|                                                   |                        |               |                | Se       | ervice panel | Help            | Winkel   | Afmelden 1 Gemeen Communication |
|---------------------------------------------------|------------------------|---------------|----------------|----------|--------------|-----------------|----------|---------------------------------|
| Waarschuwing<br>Uw wijzigingen zijn               | !<br>nog niet gepublic | ceerd. Gebrui | k de "Publicer | en" knop | om jouw ap   | p up to date te | brengen! | Proberen Publiceren             |
| Algemeen App                                      | Facturering            | Huisstijl     | Postvak        | Verlof   | Agenda       | Uitzenden       | QR codes | Massa uitnodigen                |
| App gebruikers & pe                               | ermissies              |               |                |          |              |                 |          |                                 |
| Europe/Brussels                                   | ×                      |               |                |          |              |                 |          |                                 |
|                                                   |                        |               |                |          |              |                 |          |                                 |
| Avatar: (Klik om te v                             | eranderen)             |               |                |          |              |                 |          |                                 |
| Avatar: (Klik om te v<br>Kaam:<br>Gemeente Staden | eranderen)             |               |                |          |              |                 |          |                                 |

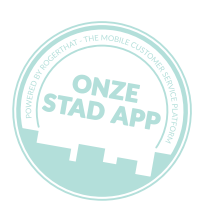

Klik op 'Postvak'. U kan u uw 'Postvak In' koppelen aan meerdere mailadressen en/of telefoons.

|                |                              |                        |           | +       | Service panel | Help         | Winkel Afm    | ielden 👤 Gemee | ente Staden | communicatie@staden.b |
|----------------|------------------------------|------------------------|-----------|---------|---------------|--------------|---------------|----------------|-------------|-----------------------|
| Algen<br>App g | neen App<br>Jebruikers & per | Facturering<br>missies | Huisstijl | Postvak | Verlof A      | genda Uitzen | iden QR code: | s Massa uitno  | odigen      |                       |
|                |                              |                        |           |         |               |              |               |                |             |                       |
|                |                              |                        |           | 能理      | 2             |              |               |                |             |                       |
| <b>▲</b> P     | ostvakberichter<br>a         | n doorsturen na<br>app | aar een   | of scan | de QR-code m  | et de app    |               |                |             |                       |
|                | stvakberichten               | doorsturen naa         | ar een e- |         |               |              |               |                |             |                       |

Klik op 'Statische Inhoud'. Hier kan u uw eigen knoppen aanmaken (website, sociale mediakanalen, interessante links, foto's, ...).

|                | Tostrak Agenda Nieuwa                                                     | a acties Statische Innouu Waar         | icoonnen instenn       | gen Statistieken Q&A Dienste                 |
|----------------|---------------------------------------------------------------------------|----------------------------------------|------------------------|----------------------------------------------|
|                |                                                                           | Service panel                          | Help Winkel            | Afmelden 💄 Gemeente Staden   commu           |
| Waar           | schuwing!                                                                 |                                        |                        | Proberen Publiceren                          |
| Uw wijz        | zigingen zijn nog niet gepubliceerd                                       | . Gebruik de "Publiceren" knop om jouw | pp up to date te breng | gen!                                         |
|                |                                                                           |                                        |                        |                                              |
| Nieuwa         | e statische inhoud toevoegen                                              |                                        |                        |                                              |
| Nieuw          | e statische inhoud toevoegen                                              |                                        |                        |                                              |
| Nieuw          | e statische inhoud toevoegen Positie                                      | Label                                  |                        |                                              |
| Nieuw<br>Icoon | Positie<br>Pagina: 1   Rij: 2   Kolom: 4                                  | Label<br>Website                       |                        | Wijzigen Verwijderen                         |
| Nieuw<br>Icoon | Positie<br>Pagina: 1   Rij: 2   Kolom: 4                                  | Label<br>Website                       |                        | Wijzigen Verwijderen                         |
| Nieuw<br>Icoon | Positie<br>Pagina: 1   Rij: 2   Kolom: 4<br>Pagina: 1   Rij: 3   Kolom: 2 | Label<br>Website<br>Recyclagepark      |                        | Wijzigen Verwijderen<br>Wijzigen Verwijderen |

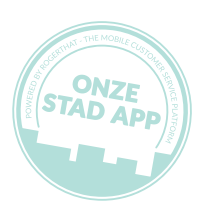

### 3. Nieuwsberichten versturen

Klik op 'Nieuws & acties'. Maak uw keuze tussen een 'normaal' nieuwsbericht en 'coupon'.

|                                                                                 | Service panel      | Help Winkel                                | Afmelden L Gemeente Staden   communi                                                                                          | catie@st |
|---------------------------------------------------------------------------------|--------------------|--------------------------------------------|----------------------------------------------------------------------------------------------------|----------|
| Nieuwsberichten / Nieuws maken                                                  |                    |                                            |                                                                                                    |          |
| Nieuws maken                                                                    |                    |                                            | •                                                                                                    |          |
| Nieuwstype                                                                      |                    | 1                                          | • —                                                                                                    |          |
| Selecteer welk type nieuwsbericht je wilt sturen.                               |                    |                                            |                                                                                                    |          |
| Een nieuwsbericht bevat een boodschap en/of afbeeldi<br>gebruikers wilt sturen. | ng die je naar je  | Ger                                        | el<br>neente Staden - 09:58                                                                                                   |          |
| Een coupon is QR-code in een nieuwsbericht die gebru                            | iikt kan worden om |                                            | Bereik: 148 [Noodgevallen]                                                                                                    |          |
| een korting of gratis product te krijgen.                                       |                    | Roge                                       | er that Volgen                                                                                                    |          |
| Coupon                                                                          |                    | Voc                                        | orbeeld titel nieuwsbericht                                                                                                   |          |
|                                                                                 |                    | Voo                                        | rbeeld dienst - 09:58                                                                                                    |          |
|                                                                                 | Taxua              | Dit is een vo<br>nieuwsberid<br>dat je mom | oorbeeld van een nieuwsbericht. Het<br>cht erboven is een preview van het bericht<br>enteel aan het creëren of bewerken bent, |          |

Bepaal de inhoud van uw nieuws. Kies een titel en schrijf een kort bericht (moet aanzetten om verder te lezen of door te klikken).

| Nicumpharichton / Nic      |                          |                                                      |
|----------------------------|--------------------------|------------------------------------------------------|
| Nieuwsbenchten / Nie       |                          |                                                      |
| Nieuws ma                  | ken                      |                                                      |
| incure me                  | intern (                 | • -                                                  |
| Inhoud                     |                          |                                                      |
| Voer de titel en de inhoud | van je nieuwsbericht in. |                                                      |
| Titol                      | 1                        | Titel                                                |
|                            |                          | Gemeente Staden - 10:01                              |
|                            |                          | Bereik: 148 [Noodgevallen]                           |
| Bericht                    |                          | Roger that Volgen                                    |
|                            | 1                        | Veeskeeld fifel nimmekeniskt                         |
|                            |                          | Voorbeeld dienst - 10:01                             |
|                            | h                        | Dit is can veerbeeld van oon nieuwaharight. Hat      |
|                            |                          | nieuwsbericht erboven is een preview van het bericht |
|                            | Terrin Melmanda          | dat je momenteel aan het creëren of bewerken bent,   |

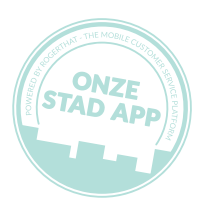

- Kies een afbeelding voor bij uw nieuwsbericht
- Voeg een label toe bij je nieuwsbericht (Noodgevallen, Evenementen, Infosessies, Nieuws, Verkeer)
- Voeg eventueel een actieknop toe (bv. website, telefoonnummer, e-mailadres). Dit komt rechts in het groen te staan en dient als doorverwijskanaal).
- Voeg eventueel een tijdstip toe of publiceer onmiddellijk.

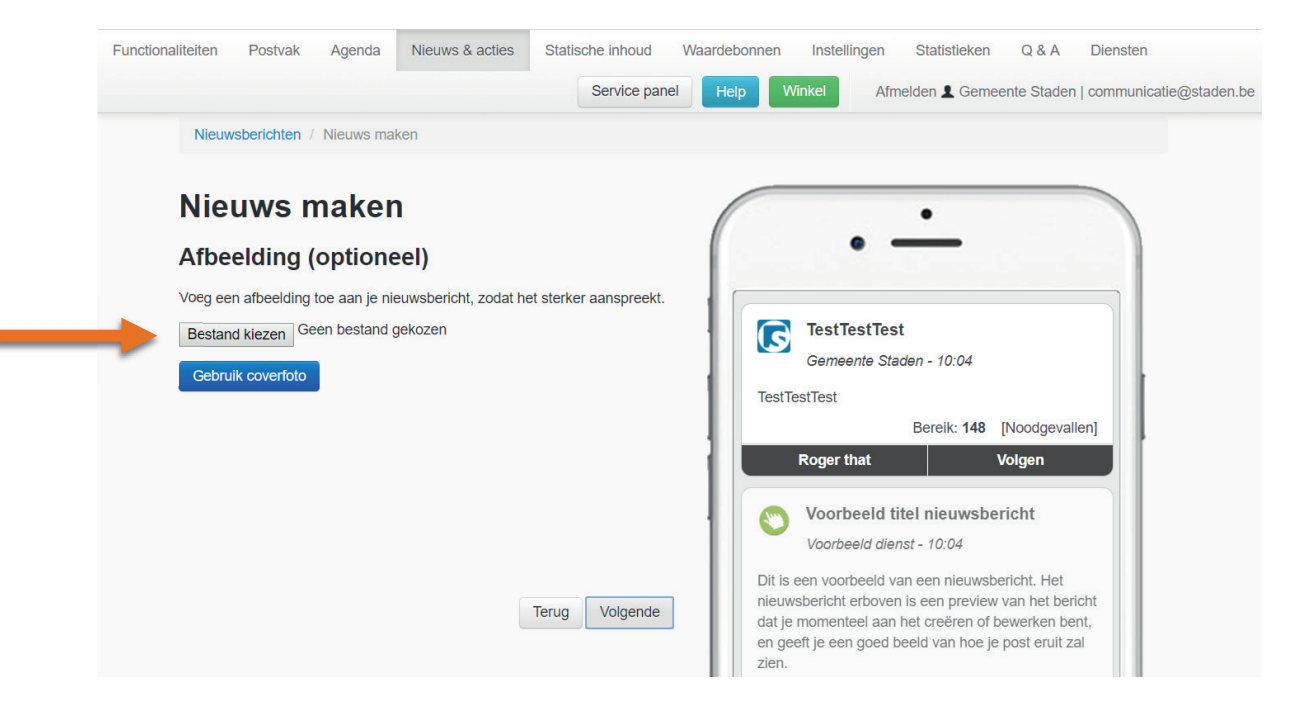

Optioneel kan u ook 'Regionaal Nieuws' publiceren.

Druk op het kaartje en selecteer de steden en/of gemeenten waar u wenst te publiceren. • Publiceren

| Aanmaken                                                           |                                                      |
|--------------------------------------------------------------------|------------------------------------------------------|
| / tarmenton                                                        |                                                      |
| Doelpubliek                                                        | • —                                                  |
| Salacteer is doelnubliek: de mensen noor wie is het nieuwsbericht  | t wilt                                               |
| sturen.                                                            | . With                                               |
|                                                                    | argranj                                              |
|                                                                    | La Tapa Canaria - 11:33                              |
|                                                                    | rghujèuyrtr                                          |
|                                                                    | Bereik: 0 [Nieuws]                                   |
|                                                                    |                                                      |
|                                                                    | Voigen                                               |
|                                                                    |                                                      |
|                                                                    |                                                      |
| Klik op de kaart hierboven om extra city-apps te selecteren waarin | n je het Voorbeeld dienst - 11:33                    |
| nieuwsbericht wil publiceren                                       | Dit is een voorbeeld van een nieuwsbericht. Het      |
| Geschatte bereik: 0 - 0                                            | nieuwsbericht erboven is een preview van het bericht |
|                                                                    | dat je momenteel aan het creëren of bewerken bent,   |
| Op Facebook plaatsen                                               | zien.                                                |
| Op Twitter plaatsen                                                | Bereik: 421 [Bericht]                                |
|                                                                    | Vind ik leuk Volgen                                  |
|                                                                    |                                                      |
|                                                                    |                                                      |

l

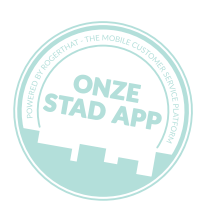

#### 4. Producten toevoegen

Klik op 'Menu's'. Nu kan u producten en foto's toevoegen. Eventueel kan u ook de naam aanpassen van menu's -> bv. prijslijst. Daarvoor drukt u op naam wijzigen.

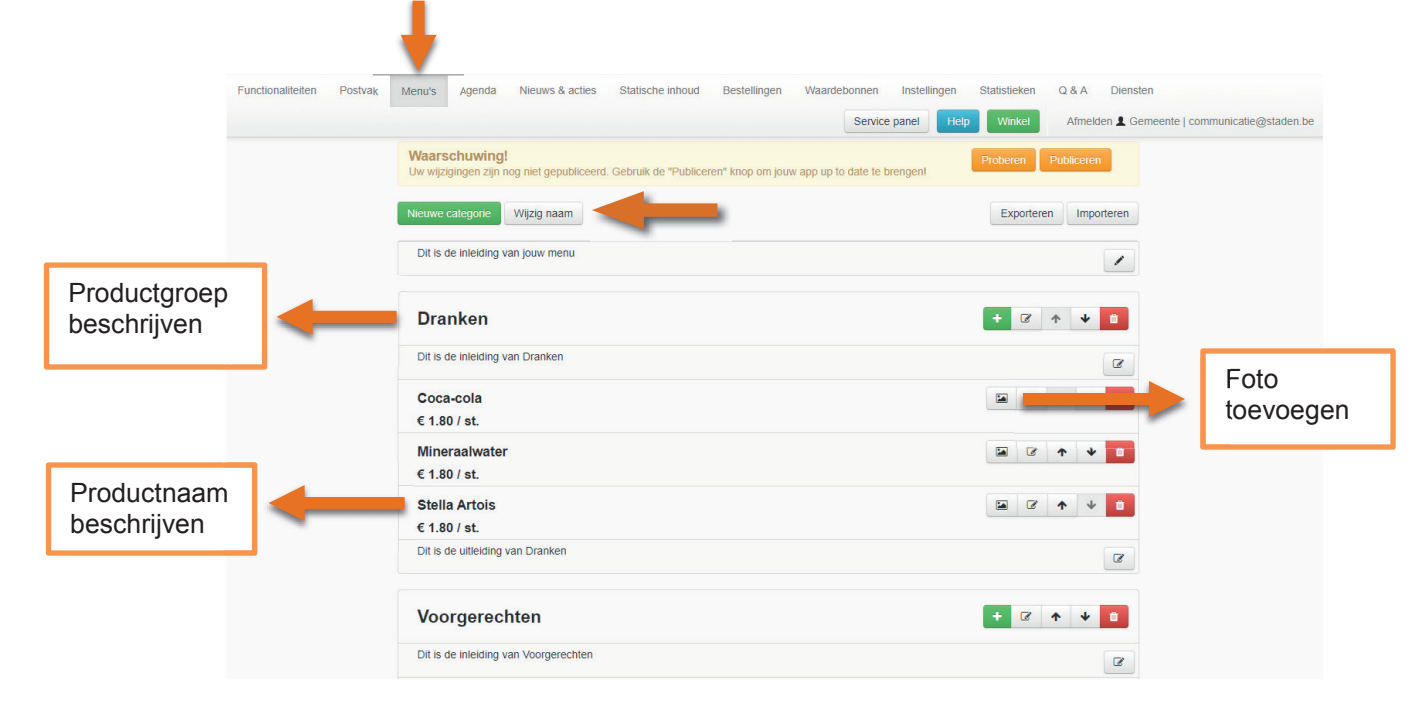

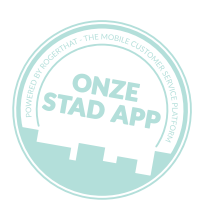

### 5. Bestellingen

- Klik op 'Bestellingen'
- Kies voor 'Eenvoudige' of 'Geavanceerde bestellingen'

| Functionaliteiten Postvak                                                                                                    | Menu's Agenda Nieuws & acties Statische inhoud Bestellingen Waardebonnen Instellingen Statistieken Q & A Diensten                                                                                      |  |  |  |  |  |
|----------------------------------------------------------------------------------------------------|----------------------------------------------------------------------------------------------------|--|--|--|--|--|
|                                                                                                    | Service pan Help Winkel Afmelden & Gemeente   communicatie@staden.b                                                                                                    |  |  |  |  |  |
|                                                                                                    | Waarschuwing!         Proberen         Publiceren           Uw wijzigingen zijn nog niet gepubliceerd. Gebruik de "Publiceren" knop om jouw app up to date te bren         Proberen         Publiceren |  |  |  |  |  |
|                                                                                                    | Algemeen App Facturering Huisstijl Postvak Verlof Agenda Uitzenden Bestellingen QR codes                                                                                                    |  |  |  |  |  |
|                                                                                                    | Massa uitnodigen App gebruikers & permissies                                                                                                    |  |  |  |  |  |
|                                                                                                    | Besteltype                                                                                                    |  |  |  |  |  |
|                                                                                                    | U kan mensen op twee manieren bestellingen laten plaatsen via uw applicatie.                                                                                                    |  |  |  |  |  |
|                                                                                                    | 1. Eenvoudig<br>De gebruiker omschrijft textueel wat hij wil bestellen.                                                                                                    |  |  |  |  |  |
| <ol> <li>Geavanceerd</li> <li>De gebruiker kan kiezen uit een lijst van producten die uzelf aangeeft. Via de "Menu" module kan u de producten die klanten kunnen bestellen<br/>beheren.</li> </ol> |                                                                                                    |  |  |  |  |  |
|                                                                                                    | Eenvoudige bestellingen                                                                                                    |  |  |  |  |  |
| _                                                                                                    | Geavanceerde bestellingen                                                                                                    |  |  |  |  |  |
|                                                                                                    | Bestelbare producten beheren                                                                                                    |  |  |  |  |  |

- Bepaal de tijdmarge van bestellingen
- Bepaal de afhaalmomenten

| Injamarge Minimum tijd dat u nodig heeft om bestellingen te verwerken.           15         Minuten |       |       |                      |  |  |
|----------------------------------------------------------------------------------------------------|-------|-------|----------------------|--|--|
| Afhaalmomenten                                                                                      |       |       |                      |  |  |
| Dag                                                                                                 | Van   | Tot   |                      |  |  |
| Maandag                                                                                             | 09:00 | 17:00 | Wijzigen Verwijderen |  |  |
| Dinsdag                                                                                             | 09:00 | 17:00 | Wijzigen Verwijderen |  |  |
| Woensdag                                                                                            | 09:00 | 17:00 | Wijzigen Verwijderen |  |  |
| Donderdag                                                                                           | 09:00 | 17:00 | Wijzigen Verwijderen |  |  |
| Vrijdag                                                                                             | 09:00 | 17:00 | Wijzigen Verwijderen |  |  |

Bij vragen kan u ons altijd bereiken op info@onzestadapp.be of op ons telefoonnummer +32 (0)9 324 25 64

Wij willen de gemeente Staden bedanken voor het maken van deze handleiding.

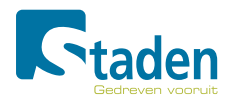